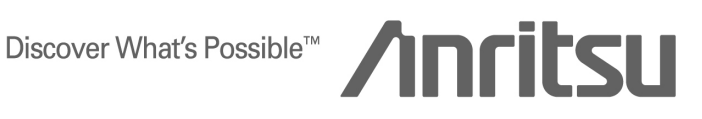

# **PRODUCT INTRODUCTION**

MG3700A **Vector Signal Generator** 

Connection to LAN

ANRITSU CORPORATION

Copyright © 2005 by ANRITSU CORPORATION The contents of this manual shall not be disclosed in any way or reproduced in any media without the express written permission of Anritsu Corporation. This document describes how to connect MG3700A Vector Signal Generator and a PC via LAN. connector of MG3700A is An Ethernet for LAN used

connection.

MG3700A rear panel

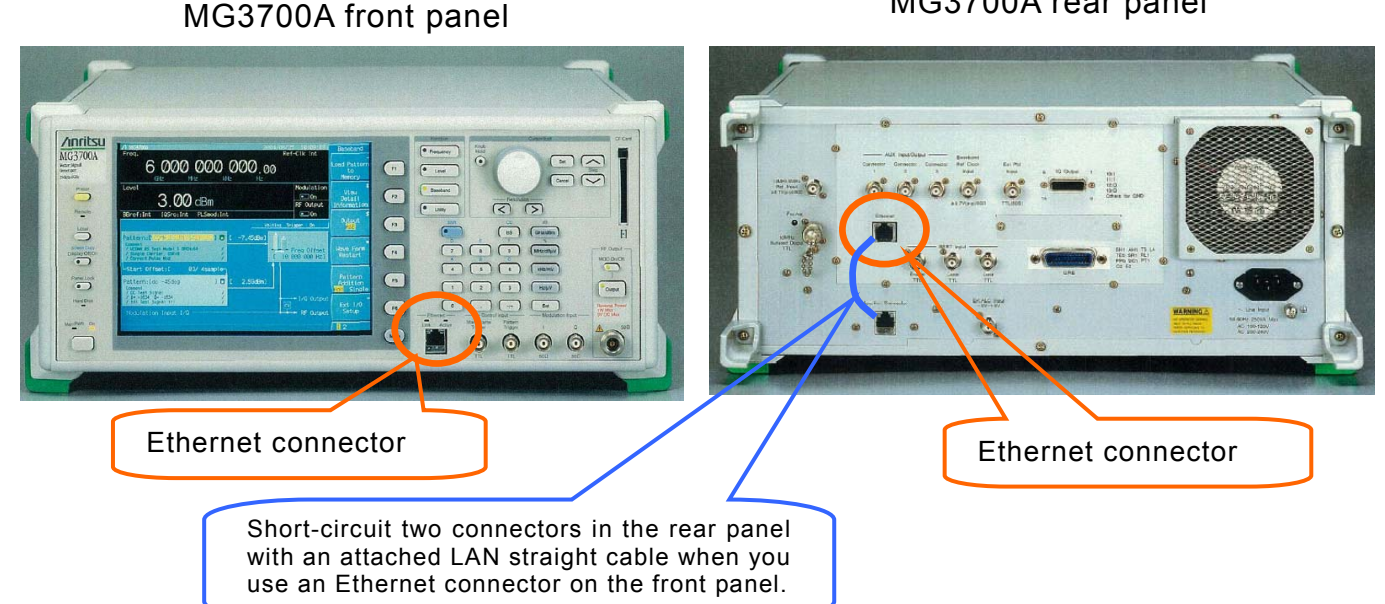

# [How to connect]

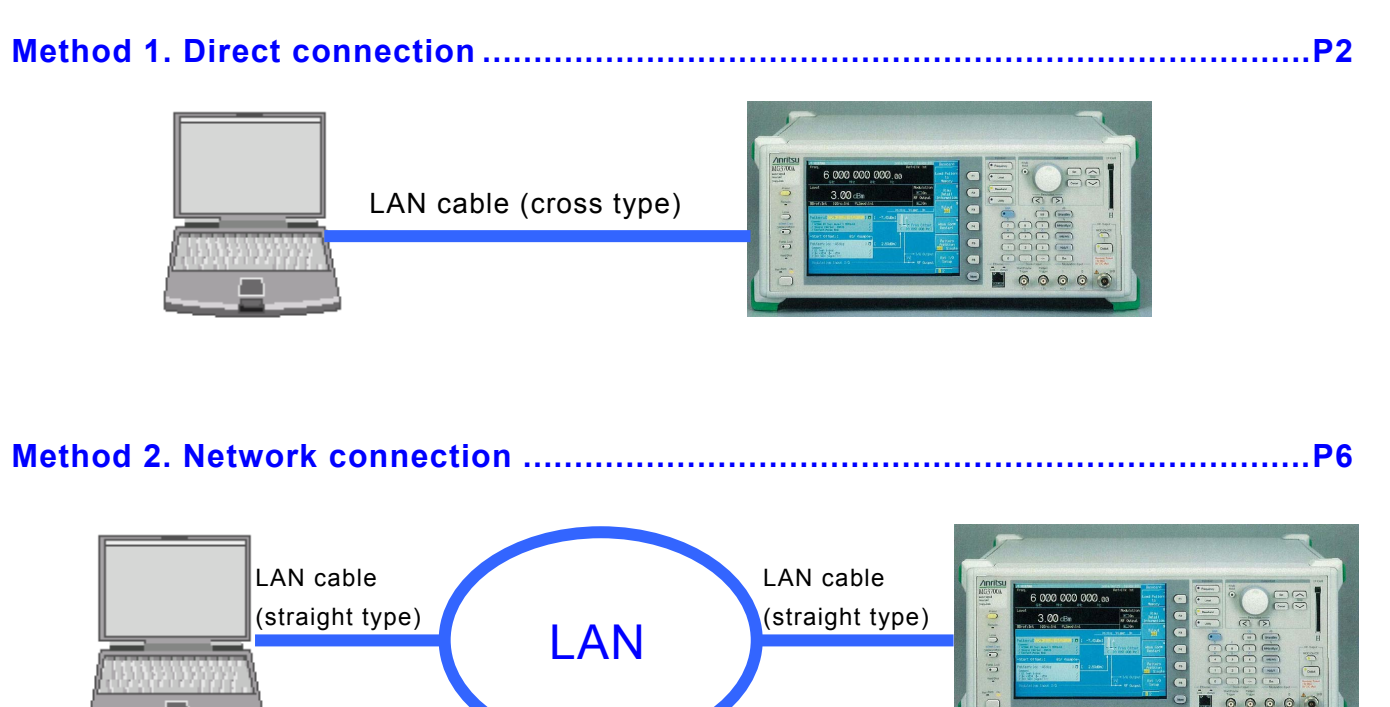

\*Please use a hub for 100Base-Tx.

1

# [Method 1: Direct connection] 1/4

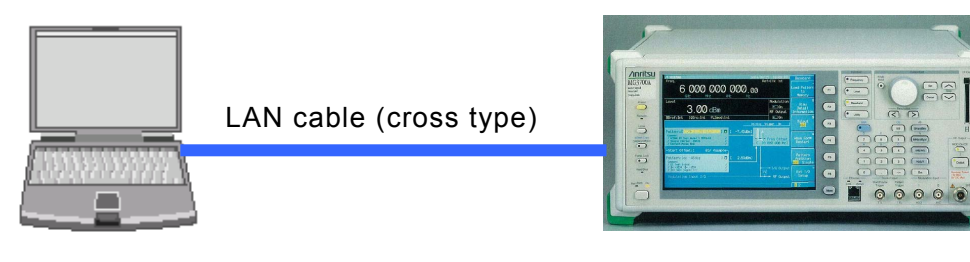

- 1. Setting of a PC ..... P2 2. Setting of a MG3700A ..... P4

# 1. Setting of a PC (slightly differs depending on the type of OS)

## (a) Network setting

• Open [Network and Dial-up Connections] from [Start] > [Settings] > [Control Panel].

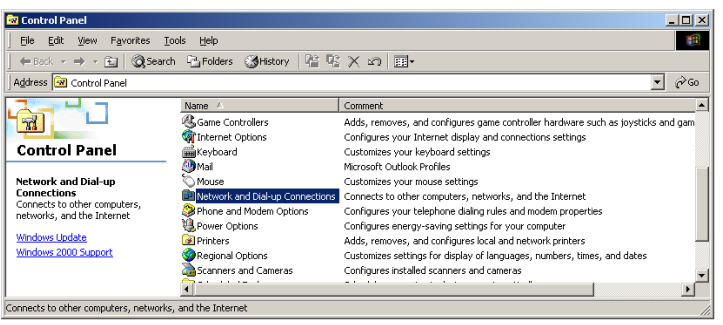

Right-click on [Local Area Connection] and select [Properties].

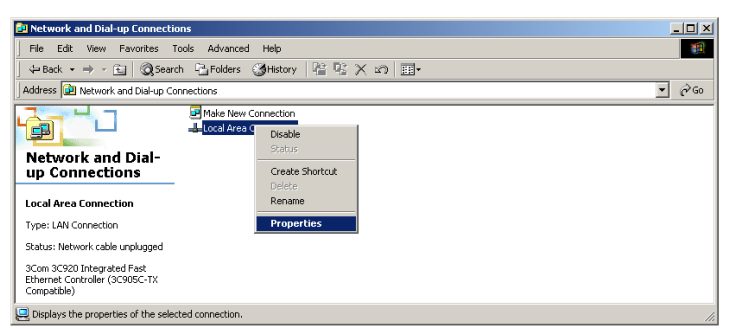

 Select [Internet Protocol (TCP/IP)] in the [General] tab and click [Properties].

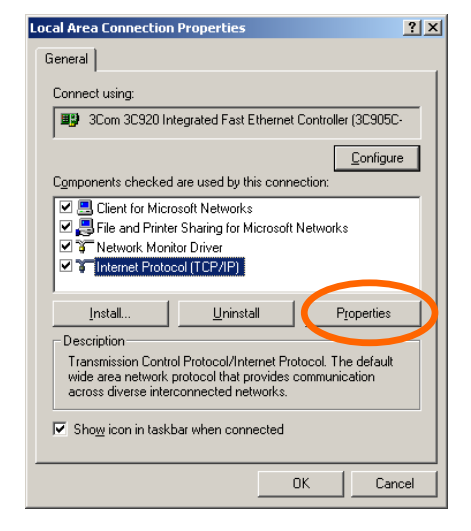

? ×

# [Method 1: Direct connection] 2/4

## 1. Setting of a PC (slightly differs depending on the type of OS)...continued

| • | Activate a radio button of [Use the following |
|---|-----------------------------------------------|
|   | IP address] and enter an arbitrary address in |
|   | the edit box of [IP address].                 |
|   | The IP address entered here must be different |
|   | from the address of MG3700A that will be      |
|   | specified later.                              |
|   | Also, [Subnet mask] and [Use the following    |
|   | DNS server addresses] are set automatically   |
|   | in the course of operations above.            |
|   | Click [OK] after specifying an IP address.    |

 Click [OK] in the [Local Area Connection Properties] window.

| You can get IP settings assigned automatically if your network supports<br>this capability. Otherwise, you need to ask your network administrator for<br>the appropriate IP settings.                           |                              |  |  |  |  |  |  |  |
|----------------------------------------------------------------------------------------------------|------------------------------|--|--|--|--|--|--|--|
| Dbtain an IP address automatically                                                                                                    |                              |  |  |  |  |  |  |  |
| Se the following IP address:                                                                                                    |                              |  |  |  |  |  |  |  |
| IP address:                                                                                                    | 192 . 164                    |  |  |  |  |  |  |  |
| S <u>u</u> bnet mask:                                                                                                    | 255 . 255 . 255 . 0          |  |  |  |  |  |  |  |
| Default gateway:                                                                                                    | · · ·                        |  |  |  |  |  |  |  |
| C Obtain DNS server address autom                                                                                                    | atically                     |  |  |  |  |  |  |  |
| <ul> <li>Use the following DNS server add</li> </ul>                                                                                                    | resses:                      |  |  |  |  |  |  |  |
| Preferred DNS server:                                                                                                    | <u> </u>                     |  |  |  |  |  |  |  |
| Alternate DNS server:                                                                                                    | · · ·                        |  |  |  |  |  |  |  |
|                                                                                                    | Advanced                     |  |  |  |  |  |  |  |
| ocal Area Connection Properties                                                                                                    | ? ×                          |  |  |  |  |  |  |  |
| General                                                                                                    |                              |  |  |  |  |  |  |  |
| Connect using:                                                                                                    |                              |  |  |  |  |  |  |  |
| 3Com 3C920 Integrated Fast                                                                                                    | Ethernet Controller (3C905C- |  |  |  |  |  |  |  |
| Components checked are used by this connection:                                                                                                    |                              |  |  |  |  |  |  |  |
| Client for Microsoft Networks      Client for Microsoft Networks      File and Printer Sharing for Microsoft Networks      File And Printer Sharing for Microsoft Networks      File Internet Protocol (TCP/IP) |                              |  |  |  |  |  |  |  |

<u>U</u>ninstall

Transmission Control Protocol/Internet Protocol. The default wide area network protocol that provides communication across diverse interconnected networks.

Show icon in taskbar when connected

OK

Properties

D Cancel

Internet Protocol (TCP/IP) Properties

General

Install.

Description -

- Open [Network and Dial-up Connections] from [Start] > [Settings] > [Control Panel].
- Right-click on [Local Area Connection] and select [Disable].
- Subsequently, right-click on [Local Area Connection] and select [Enable].

| Network and Dial-up Connections                                                                                                    |                                                                            |         |                                                                       |
|----------------------------------------------------------------------------------------------------|----------------------------------------------------------------------------|---------|-----------------------------------------------------------------------|
| File Edit View Favorites Tools Advanced                                                                                                    | d Help                                                                     | 1       |                                                                       |
| 📙 🖙 Back 🔹 🤿 👻 📩 🔯 Search 🖓 Folders                                                                                                    | 🎯 History 🛛 😤 🧏 🗙 🖄 🗐 🎟 -                                                  |         |                                                                       |
| Address 📴 Network and Dial-up Connections                                                                                                    |                                                                            | ▼ (~°Go |                                                                       |
| Make New<br>Network and Dial-<br>up Connections<br>Local Area Connection<br>Type: LAN Connection<br>Status: Network cable unplugged<br>3Com 3C920 Integrated Fast<br>Ethernet Controller (3C905C-TX<br>Compatible) | Connection<br>Disable<br>Create Shortcut<br>Delete<br>Rename<br>Properties |         | Enable<br>Descus<br>Create Shortcut<br>Delete<br>Rename<br>Properties |
| 🤤 Disconnects the selected connection.                                                                                                    |                                                                            | 1.      |                                                                       |

# [Method 1: Direct connection] 3/4

## 2. Setting of a MG3700A

Press [Utility] on the front panel.

Press [F5: Network Setup].

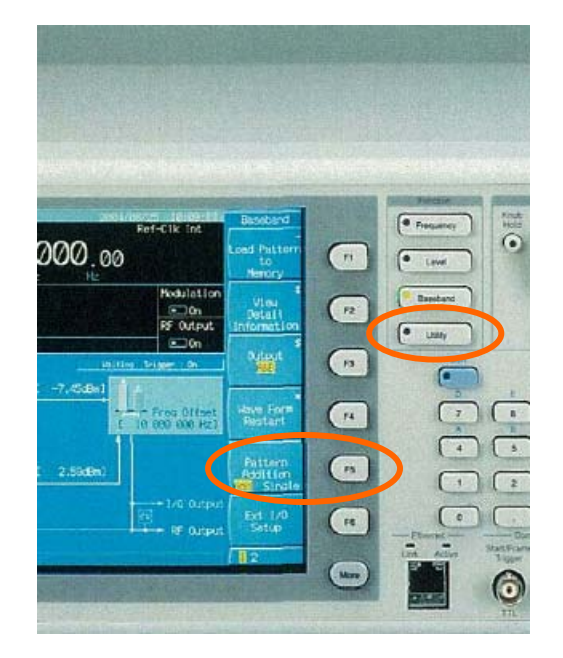

• Wait until the screen display (below left) changes to the right one.

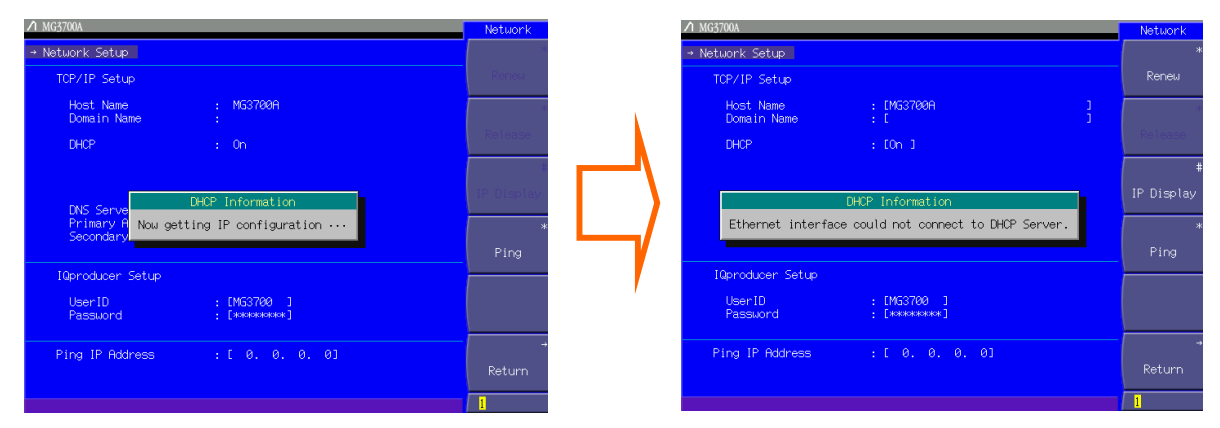

- Change the setting of [DHCP] from ON to OFF.
- Enter an arbitrary address in [IP Address].

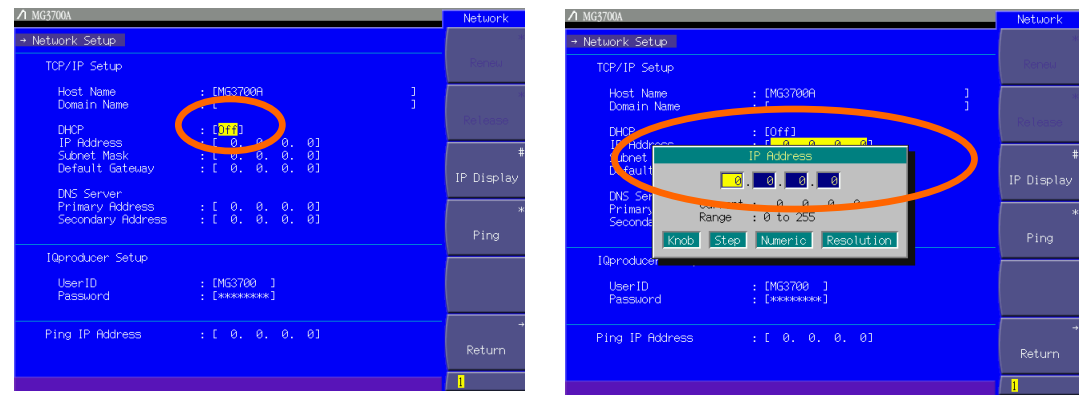

# [Method 1: Direct connection] 4/4

## 3. Connection by Transfer&Setting of IQproducer

(The following describes the procedures in the state IQ producer that is the standard software of MG3700A is installed.)

• Open [IQproducer for MG3700A] from [Start] > [Programs] > [Anritsu Corporation].

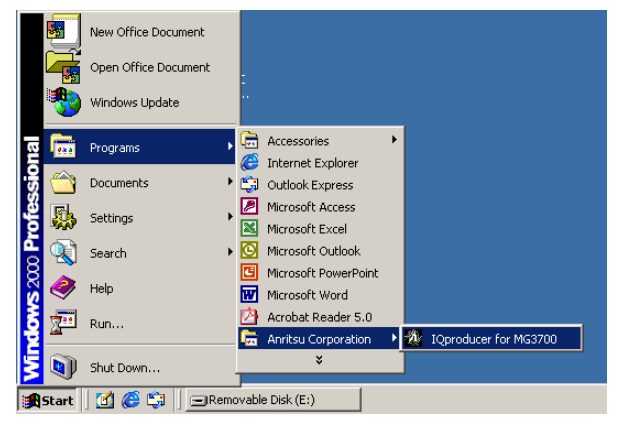

• Open [Transfer & Setting Panel] from [Transfer & Setting] of IQproducer.

| 🕅 IQproducer for MG3700          |                |                                   |            |                 |              |  |  |
|----------------------------------|----------------|-----------------------------------|------------|-----------------|--------------|--|--|
| <u>F</u> ile                     | <u>S</u> ystem | <u>T</u> ransfer & Setting        | Simulation | <u>C</u> onvert | <u>H</u> elp |  |  |
| <u>T</u> ransfer & Setting Panel |                |                                   |            |                 |              |  |  |
|                                  |                | Transfer & Setting <u>W</u> izard |            |                 |              |  |  |

When a [Connection to MG3700A] window opens up automatically, enter the IP address that was previously set to MG3700A in the edit box and click [Connect]. If you close the [Connection to MG3700A] window by mistake, you can reopen it by clicking an icon at the upper left of the screen or [Connection] > [Connect] on the menu bar.

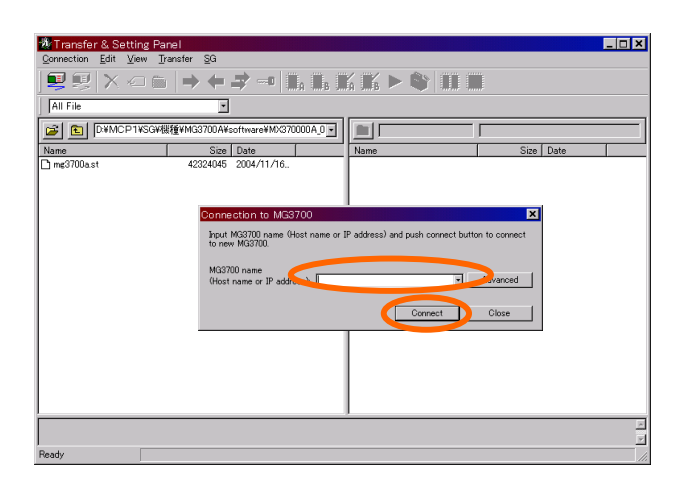

 A MG3700A icon is displayed on the right side of a screen in completion of the connection. Close the [Connection to MG3700A] window by clicking [Close] when the connection is done properly.

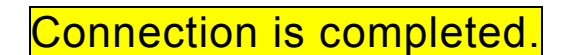

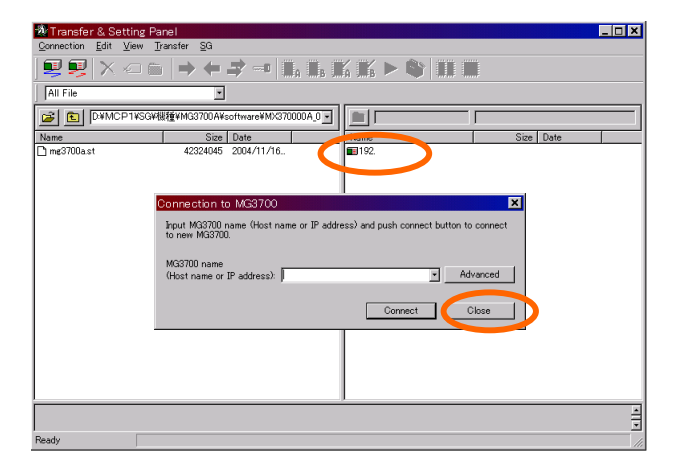

# [Method 2: Network connection] 1/4

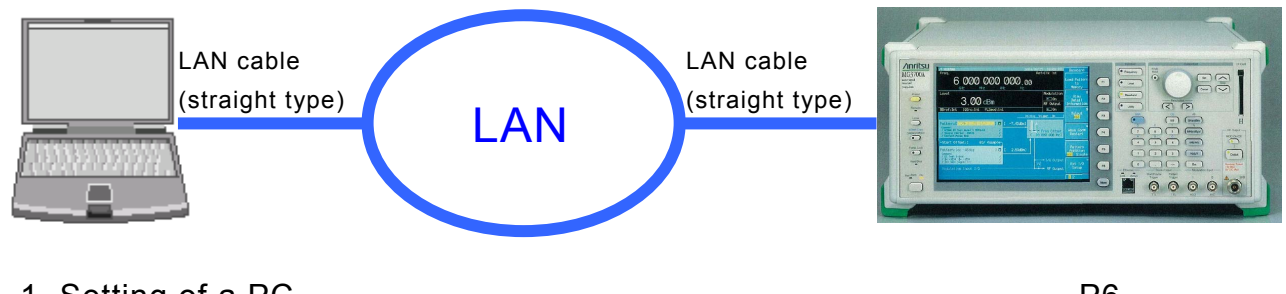

- 1. Setting of a PC ..... P6 2. Setting of a MG3700A ..... P8

# 1. Setting of a PC (slightly differs depending on the type of OS)

## (a) Network setting

• Open [Network and Dial-up connections] from [Start] > [Settings] > [Control Panel].

| 🗟 Control Panel                       |                                   |                                                                                  |
|---------------------------------------|-----------------------------------|----------------------------------------------------------------------------------|
|                                       | iols <u>H</u> elp                 |                                                                                  |
| (← Back → → → 🔂 🔞 Search              | n 🖳 Folders 🎲 History 🎥 😨         | X 20 III+                                                                        |
| Address 🐼 Control Panel               |                                   | ▼ ∂ <sup>2</sup> Go                                                              |
|                                       | Name 🔺                            | Comment                                                                          |
|                                       | Game Controllers                  | Adds, removes, and configures game controller hardware such as joysticks and gam |
|                                       | 🐐 Internet Options                | Configures your Internet display and connections settings                        |
| Control Panel                         | 🚔 Keyboard                        | Customizes your keyboard settings                                                |
|                                       | 🥝 Mail                            | Microsoft Outlook Profiles                                                       |
| Network and Dial-up                   | 🚫 Mouse                           | Customizes your mouse settings                                                   |
| Connections                           | 💼 Network and Dial-up Connections | Connects to other computers, networks, and the Internet                          |
| networks, and the Internet            | Phone and Modem Options           | Configures your telephone dialing rules and modem properties                     |
|                                       | Uptions                           | Configures energy-saving settings for your computer                              |
| Windows Update                        | Printers                          | Adds, removes, and configures local and network printers                         |
| Windows 2000 Support                  | Regional Options                  | Customizes settings for display of languages, numbers, times, and dates          |
|                                       | ab Scanners and Cameras           | Configures installed scanners and cameras                                        |
|                                       | 1                                 | ·····                                                                            |
| Connects to other computers inetworks | and the Internet                  |                                                                                  |

Right-click on [Local Area Connection] and select [Properties].

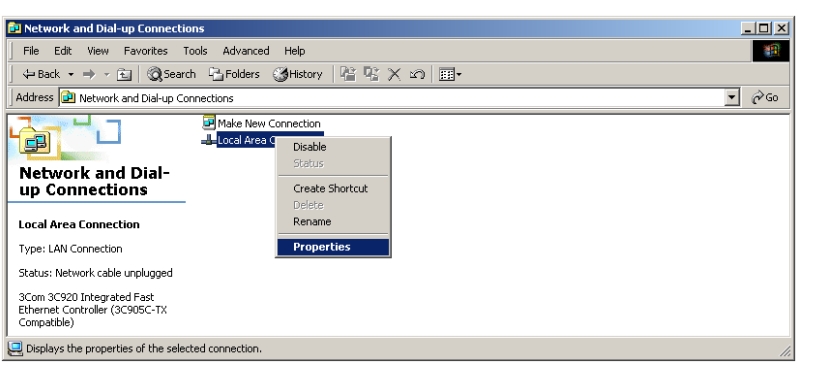

 Select [Internet Protocol (TCP/IP)] in the [General] tab and click [Properties].

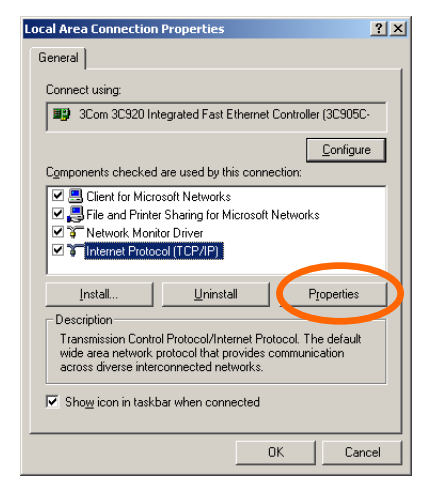

# [Method 2: Network connection] 2/4

## 1. Setting of a PC (slightly differs depending on the type of OS)...continued

 Activate radio buttons of [Obtain an IP address automatically] and [Obtain INS server address automatically] and click [OK].

 Click [OK] in the [Local Area Connection Properties] window.

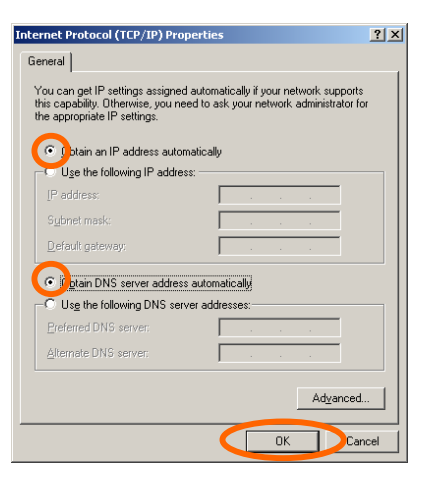

| ocal Area Connection Properties 🛛 📪 🗙                                                                                                    |  |  |  |  |  |
|----------------------------------------------------------------------------------------------------|--|--|--|--|--|
| General                                                                                                    |  |  |  |  |  |
| Connect using:                                                                                                    |  |  |  |  |  |
| 3Com 3C920 Integrated Fast Ethernet Controller (3C905C-                                                                                                    |  |  |  |  |  |
| Configure                                                                                                    |  |  |  |  |  |
| Components checked are used by this connection:                                                                                                    |  |  |  |  |  |
| Lient for Microsoft Networks     Jenner Sharing for Microsoft Networks     File and Printer Sharing for Microsoft Networks     File and Printer Sharing for Microsoft Network     Tinternet Protocol (TCP/IP) |  |  |  |  |  |
| Install Uninstall Properties                                                                                                    |  |  |  |  |  |
| Description Transmission Control Protocol/Internet Protocol. The default wide area network protocol that provides communication across diverse interconnected networks.                                       |  |  |  |  |  |
| Show icon in taskbal when connected                                                                                                    |  |  |  |  |  |
| OK Cancel                                                                                                    |  |  |  |  |  |

- Open [Network and Dial-up Connections] from [Start] > [Settings] > [Control Panel].
- Right-click on [Local Area Connection] and select [Disable].
- Subsequently, right-click on [Local Area Connection] and select [Enable].

| Network and Dial-up Connections                                                                                                    |                                                                                          |                                                                         |
|----------------------------------------------------------------------------------------------------|------------------------------------------------------------------------------------------|-------------------------------------------------------------------------|
| File Edit View Favorites Tools Advanced                                                                                                    | d Help                                                                                   | 19 A                                                                    |
| 📙 💠 Back 🔹 🤿 👻 🖹 🥥 Search 🖓 Folders                                                                                                    | 🎯 History 📲 🧏 🗙 🔊 💷 -                                                                    |                                                                         |
| Address 違 Network and Dial-up Connections                                                                                                    |                                                                                          | (d' Go                                                                  |
| Make New<br>Network and Dial-<br>up Connection<br>Local Area Connection<br>Type: LAN Connection<br>Status: Network cable unplugged<br>3Com 3C920 Integrated Fast<br>Ethernet Controller (3C905C-TX<br>Compatible) | Connection<br>Cornection<br>Disable<br>Create Shortcut<br>Delete<br>Rename<br>Properties | Enable<br>Solution<br>Create Shortcut<br>Delete<br>Rename<br>Properties |
| 🤤 Disconnects the selected connection.                                                                                                    |                                                                                          | 1.                                                                      |

# [Method 2: Network connection] 3/4

## 2. Setting of a MG3700A

• Press [Utility] on the front panel.

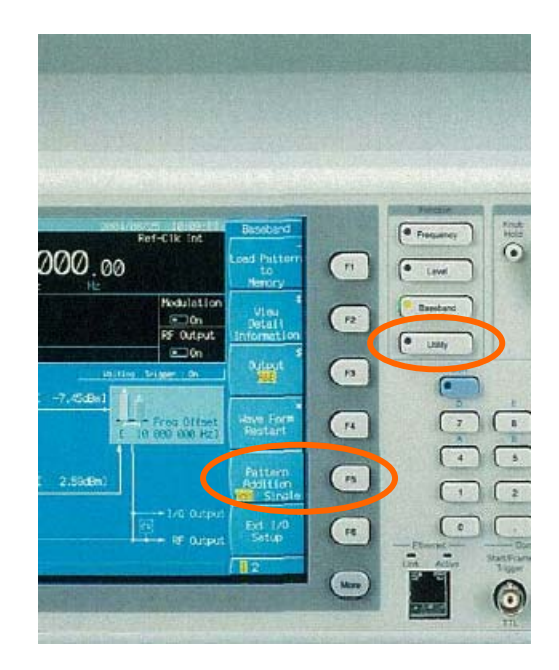

Press [F5: Network Setup].

• Wait until the screen display (below left) changes to the right one.

| ▲ MG3700A                                                            | Network            | MG3700A                                                                                                    | Network                       |
|----------------------------------------------------------------------|--------------------|----------------------------------------------------------------------------------------------------|-------------------------------|
| Network Setup TCP/IP Setup                                           | ,<br>Renew         | Network Setup  TCP/IP Setup                                                                                                    | *<br>Renew                    |
| Host Name : M53780A<br>Domain Name :<br>DHCP : On                    | Release            | Host Name : [M53780A ]<br>Domain Name : [ .co.jp ]<br>DHCP : [On ]                                                                                                    | *<br>Release                  |
| DNS Serve<br>Primary A Now getting IP configuration ···<br>Secondary | IP Display<br>Ping | DROP Information         IF           IP Address         : 172.           IP Subnet Mask         : 255.255.05           IP Default Gateusy         : 172.           ID INS Primary Server Address         : 0.0.0.0           DNS Primary Server Address         : 0.0.0.0 | #<br>P Display<br>*<br>Ping   |
| IGproducer Setup<br>UserID : [MG3780 ]<br>Password : [########]      |                    | IOproducer setup<br>UserID : [MS3760]<br>Password : [********                                                                                                    |                               |
| Ping IP Address : [ 0, 0, 0, 0]                                      | Return             | Ping IP Address : [ 0, 0, 0]                                                                                                    | →<br>Return<br><mark>1</mark> |

 Check [IP Address] above. Display/Non-display of the IP address can be switched by pressing [F3: IP Display].

Please try any of the following actions if you cannot obtain the [IP Address].

- Confirm that [DHCP] is [ON].
- Restart MG3700A in the state a LAN cable is connected.
- Press [F1: Renew].

# [Method 2: Network connection] 4/4

## 3. Connection by Transfer&Setting of IQproducer

(The following describes the procedures in the state IQproducer that is the standard software of MG3700A is installed.)

• Open [IQproducer for MG3700A] from [Start] > [Programs] > [Anritsu Corporation].

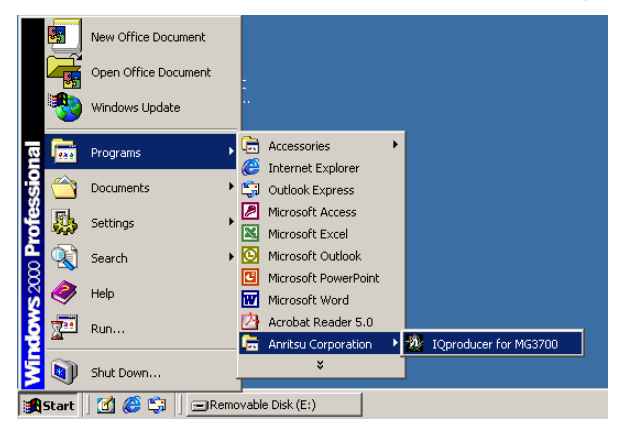

• Open [Transfer & Setting Panel] from [Transfer & Setting] of IQproducer.

| 🖗 IQ producer for MG3700    |                |                            |                  |                 |              |  |  |  |
|-----------------------------|----------------|----------------------------|------------------|-----------------|--------------|--|--|--|
| <u>F</u> ile                | <u>S</u> ystem | Transfer & Setting         | Simulation       | <u>C</u> onvert | <u>H</u> elp |  |  |  |
|                             |                | <u>T</u> ransfer & Setting | g Panel          |                 |              |  |  |  |
| Transfer & Setting <u>V</u> |                |                            | g <u>W</u> izard |                 |              |  |  |  |

- When a [Connection to MG3700A] window opens up automatically, enter the IP address that was previously set to MG3700A in the edit box and click [Connect]. If you close the [Connection to MG3700A] window by mistake, you can reopen it by clicking an icon at the upper left of the screen or [Connection] > [Connect] on the menu bar.
- A MG3700A icon is displayed on the right side of a screen in completion of the connection. Close the [Connection to MG3700A] window by clicking [Close] when the connection is done properly.

Connection is completed.

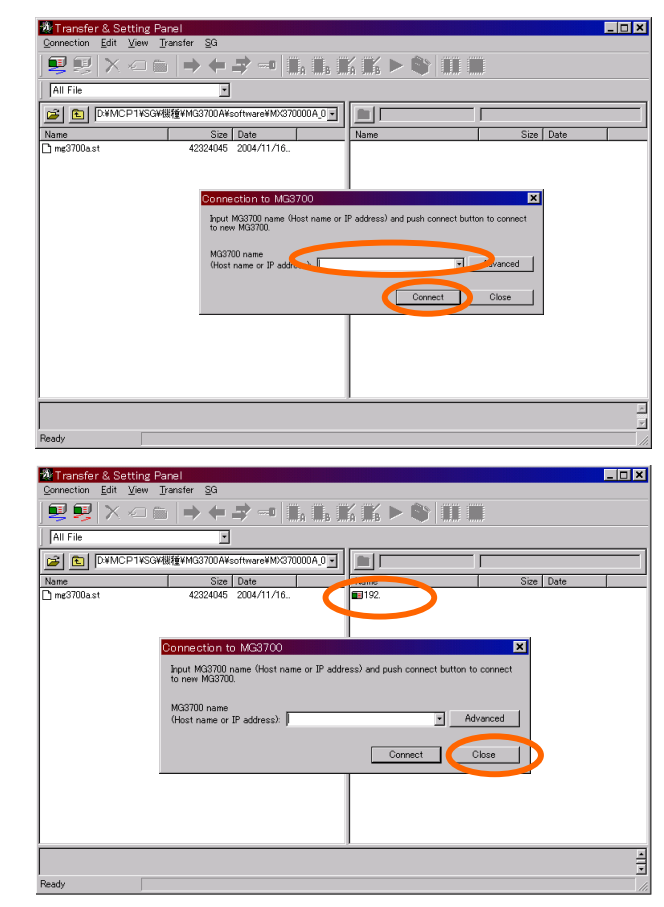

# <u>/inritsu</u>

### **ANRITSU CORPORATION**

1800 Onna, Atsugi-shi, Kanagawa, 243-8555 Japan Phone: +81-46-223-1111 Fax: +81-46-296-1264

### • U.S.A. ANRITSU COMPANY TX OFFICE SALES AND SERVICE

1155 East Collins Blvd., Richardson, TX 75081, U.S.A. Toll Free: 1-800-ANRITSU (267-4878) Phone: +1-972-644-1777 Fax: +1-972-644-3416

#### • Canada ANRITSU ELECTRONICS LTD. 700 Silver Seven Road, Suite 120, Kanata, Suite Seven Road, Suite 120, Kanata,

ON K2V 1C3, Canada Phone: +1-613-591-2003 Fax: +1-613-591-1006 • Brasil

### ANRITSU ELETRÔNICA LTDA.

Praca Amadeu Amaral, 27 - 1 andar 01327-010 - Paraiso, Sao Paulo, Brazil Phone: +55-11-3283-2511 Fax: +55-11-3886940 • U.K.

ANRITSU LTD. 200 Capability Green, Luton, Bedfordshire LU1 3LU, U.K.

#### Phone: +44-1582-433280 Fax: +44-1582-731303 • Germany

ANRITSU GmbH

Grafenberger Allee 54-56, 40237 Düsseldorf, Germany Phone: +49-211-96855-0 Fax: +49-211-96855-55

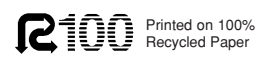

## France

ANRITSU S.A. 9, Avenue du Québec Z.A. de Courtabœuf 91951 Les Ulis Cedex, France Phone: +33-1-60-92-15-50 Fax: +33-1-64-46-10-65

## • Italy

ANRITSU S.p.A. Via Elio Vittorini, 129, 00144 Roma EUR, Italy Phone: +39-06-509-9711 Fax: +39-06-502-2425

### • Sweden ANRITSU AB

Borgafjordsgatan 13 164 40 Kista, Sweden Phone: +46-853470700 Fax: +46-853470730

### • Finland ANRITSU AB

Teknobulevardi 3-5, FI-01530 Vantaa, Finland Phone: +358-9-4355-220 Fax: +358-9-4355-2250

# Denmark Anritsu AB Danmark

Korskildelund 6 DK - 2670 Greve, Denmark Phone: +45-36915035 Fax: +45-43909371

# • Singapore

ANRITSU PTE LTD. 10, Hoe Chiang Road #07-01/02, Keppel Towers, Singapore 089315 Phone: +65-6282-2400 Fax: +65-6282-2533 Specifications are subject to change without notice.

### Hong Kong

ANRITŠU COMPANY LTD. Suite 923, 9/F., Chinachem Golden Plaza, 77 Mody Road, Tsimshatsui East, Kowloon, Hong Kong, China Phone: +852-2301-4980 Fax: +852-2301-3545

### • P. R. China ANRITSU COMPANY LTD.

Beijing Representative Office Room 1515, Beijing Fortune Building, No. 5 North Road, the East 3rd Ring Road, Chao-Yang District Beijing 100004, P.R. China Phone: +86-10-6590-9230

### • Korea ANRITSU CORPORATION

8F Hyun Juk Bldg. 832-41, Yeoksam-dong, Kangnam-ku, Seoul, 135-080, Korea Phone: +82-2-553-6603 Fax: +82-2-553-6604

# Australia ANRITSU PTY LTD.

Unit 3/170 Forster Road Mt. Waverley, Victoria, 3149, Australia

Australia Phone: +61-3-9558-8177 Fax: +61-3-9558-8255 • **Taiwan** 

### ANRITSU COMPANY INC.

7F, No. 316, Sec. 1, NeiHu Rd., Taipei, Taiwan Phone: +886-2-8751-1816 Fax: +886-2-8751-1817

050203